Subject: Water Posted by BabyCatjuhh on Tue, 22 Jun 2004 15:14:55 GMT View Forum Message <> Reply to Message

slayerthis is a good tutorial: http://www.wildfiregames.com/insurrection/tutorials.shtml

And this one:

http://www.cncden.com/ren\_map\_tutorial.shtml

I tried them both. The first one is ok, but once again, it uses buildings-setup.gmax. I want to add buildings myself, without getting errors like 'clipping errors'.

The second one, (I believe it's from ACK) is confusing me in some part, so I get stuck. Now, you can see the coordinates at the bottom right. The coordinates are what you really need right now. Leave them down in that bottom corner and unselect your edge of the CY by clicking again on the Edge button. Click on the plane you made earlier and click on the edge button. Refer to Figure 7.

Figure 7

You can see that the plane's edge and the Construction Yard's lower edge are matched up properly. You eliminate clipping errors this way. Clipping errors are those annoying holes in terrain that do not belong there. For each side of the Construction Yard, do the same until you have finished the terrain matching to the CY. It shouldn't be difficult, although it is a bit time consuming.

That part -\_-

Page 1 of 1 ---- Generated from Command and Conquer: Renegade Official Forums